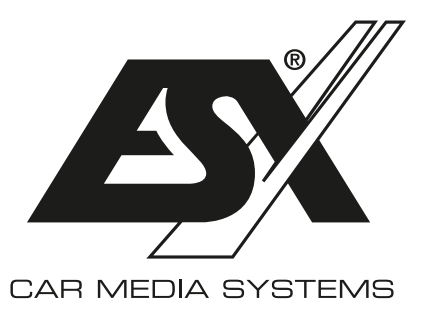

# Important Notes on operating a ESX HD Camera with an ESX Smart Naviceiver

Please find the model number of your base device on the slide-in housing or on the certificate of authenticity.

## ESX SMART NAVICEIVER i40 VN740 - VN940 - VN1040 up to V4 / V4R

#### Proceed as follows:

- > Turn on the Smart Naviceiver
- > Go to the App Menu
- > Tap on Settings
- > Tap on Car Settings
- > Tap on Video
- > Tap on Camera Type
- > Enter 0000
- > Confirm with OK

For the standard full screen view, tap on **360-720P**.

For hybrid view with selection menu, tap on **360-720p-F+R** 

## ESX SMART NAVICEIVER i60/i61 VN1060 - VN1061

### Proceed as follows:

- > Turn on the Smart Naviceiver
- > Press the camera direct button or engage reverse gear
- > Tap the **screen** in the camera view
- > Tap on the **gear symbol**
- > Tap at Camera Settings on the Triangle Symbol
- > Choose the setting AHD 720p 25 fps

If the camera view does not activate when you put the vehicle in reverse, or if you have other problems with the camera view, activate the function **Image debounce**.

## ESX SMART NAVICEIVER i40 VN940 - VN1040 from V5

#### Proceed as follows:

- > Turn on the Smart Naviceiver
- > Go to the App Menu
- > Tap on Settings
- > Tap on Car Settings
- > Tap on **Device Information**
- > Tap right in the right top on the Gear Symbol
- > Enter 8888
- > Confirm with OK
- > Tap on Backcar Setup\*
- > Tap below CamFormat on + until 720p-25 is selected

For the standard full screen view, tap below **CamType** on + until **360(F+R)** is selected.

For hybrid view with selection menu, tap below **CamType** on **+** until **360** is selected.

## ESX SMART NAVICEIVER i30 VN830 - VN930

Proceed as follows:

- > Turn on the Smart Naviceiver
- > Go to the App Menu
- > Tap on Car Settings
- > Tap on System Settings
- > Tap 2 x on Factory Setting
- > Enter 20146699
- > Confirm with **Confirm**
- > Tap on Backcar Setting\*
- > 6158C\_VIN3\_REAR stands for rear camera
- > 6158C\_VIN3\_FRONT stands for front camera
- > Chose AHD720P-25Hz accordingly
- > Tap in the top right on Save

\* ATTENTION: Do not make any other settings in this menu. This could cause a malfunction in your ESX Smart Naviceiver.

**NOTICE FOR ALL MODELS:** Depending on the operating system, the ESX Smart Naviceiver restarts after changing the camera settings. Then carry out a functional test of the HD Camera. Please note that cameras from other manufacturers may require a different matching preset. Please note the manufacturer's technical data.